## DAFTAR GAMBAR

| Gambar 2.1 Cara Git Memperlakukan Data5                                    |
|----------------------------------------------------------------------------|
| Gambar 2.2 Git Directory (Repository), Staging area dan Working Directory6 |
| Gambar 3.1 Flowchart Sistem Server Git9                                    |
| Gambar 3.2 Perancangan Sistem Server Git10                                 |
| Gambar 4.1 Konfigurasi IP Address14                                        |
| Gambar 4.2 Konfigurasi Forward zone dan Reverse zone15                     |
| Gambar 4.3 Konfigurasi db.proyekakhir15                                    |
| Gambar 4.4 Konfigurasi db.19216                                            |
| Gambar 4.5 Konfigurasi resolv.conf16                                       |
| Gambar 4.6 Hasil Konfigurasi DNS17                                         |
| Gambar 4.7 Password MySQL17                                                |
| Gambar 4.8 Konfigurasi Redmine                                             |
| Gambar 4.9 Password Redmine18                                              |
| Gambar 4.10 Konfigurasi Passenger.conf19                                   |
| Gambar 4.11 Konfigurasi 000-default.conf19                                 |
| Gambar 4.12 Hasil Konfigurasi Apache220                                    |
| Gambar 4.13 Perintah Mengubah Hak Akses20                                  |
| Gambar 4.14 Hasil Konfigurasi Redmine21                                    |
| Gambar 4.15 Perintah Membuat Public Key dan Private Key23                  |
| Gambar 4.16 Copy Public Key23                                              |
| Gambar 4.17 Perintah Mengubah Hak Akses23                                  |
| Gambar 4.18 Konfigurasi IP Address24                                       |
| Gambar 4.19 Select Setup Language24                                        |
| Gambar 4.1 License Agreement25                                             |
| Gambar 4.21 Setup Type25                                                   |
| Gambar 4.22 Initial User Settings                                          |
| Gambar 4.23 Review Settings26                                              |
| Gambar 4.24 Login WinSCP27                                                 |
| Gambar 4.25 Git Setup                                                      |

| Gambar 4.26 GNU General Public License              | 3 |
|-----------------------------------------------------|---|
| Gambar 4.27 Select Destination Location28           | 3 |
| Gambar 4.28 Select Components Git                   | Э |
| Gambar 4.29 Create Start Menu29                     | Э |
| Gambar 4.30 PATH Environment                        | ) |
| Gambar 4.31 Configuring for ending conversions      | ) |
| Gambar 4.32 Tortoisegit setup                       | 1 |
| Gambar 4.33 Information Dialog31                    | 1 |
| Gambar 4.34 SSH Client                              | 2 |
| Gambar 4.35 Custom Setup                            | 2 |
| Gambar 4.36 Putty Key Generator                     | 3 |
| Gambar 4.37 Redmine Registration                    | 3 |
| Gambar 4.38 Redmine Project                         | 4 |
| Gambar 4.39 Redmine Repository                      | 5 |
| Gambar 4.40 Repository Project Redmine              | 5 |
| Gambar 4.41 Login WinSCP                            | 5 |
| Gambar 4.42 Direktori Server                        | 5 |
| Gambar 4.43 Load Private Key Server                 | 7 |
| Gambar 4.44 Private Key Location                    | 7 |
| Gambar 4.45 Git Clone - Tortoisegit                 | 3 |
| Gambar 4.46 Hasil Perintah Clone                    | 3 |
| Gambar 4.47 Edit File Repository                    | Э |
| Gambar 4.48 Tanda Peringatan pada File Repository40 | C |
| Gambar 4.49 Pesan untuk Perintah Commit             | C |
| Gambar 4.50 Hasil Perintah Commit41                 | 1 |
| Gambar 4.51 Perintah Push Pada File Repository41    | 1 |
| Gambar 4.52 Hasil Perintah Push                     | 2 |
| Gambar 4.53 Hasil Perintah Pull                     | 2 |
| Gambar 4.54 Hasil Clone pada Skenario I43           | 3 |
| Gambar 4.55 Hasil Pull pada Skenario I43            | 3 |
| Gambar 4.56 Issue Project                           | 4 |
| Gambar 4.57 Modifikasi File repository              | 4 |

| Gambal 4.56 Commit File Repository                                                                                                    | 2                                                                       |
|----------------------------------------------------------------------------------------------------|-------------------------------------------------------------------------|
| Gambar 4.59 Pesan Commit File Repository4                                                                                                    | 5                                                                       |
| Gambar 4.60 Push File Repository                                                                                                    | 6                                                                       |
| Gambar 4.83 Hasil Pengujian Skenario I40                                                                                                    | 6                                                                       |
| Gambar 4.62 Hasil Clone mahasiswa-1 pada Skenario II4                                                                                                    | 7                                                                       |
| Gambar 4.63 Hasil Pull mahasiswa-1 pada Skenario II48                                                                                                    | 8                                                                       |
| Gambar 4.64 Issue Project48                                                                                                    | 8                                                                       |
| Gambar 4.65 Modifikasi File repository49                                                                                                    | 9                                                                       |
| Gambar 4.66 Commit File Repository49                                                                                                    | 9                                                                       |
| Gambar 4.67 Pesan Commit File Repository50                                                                                                    | 0                                                                       |
| Gambar 4.68 Push File Repository50                                                                                                    | 0                                                                       |
| Gambar 4.69 Hasil Clone mahasiswa-2 pada Skenario II52                                                                                                    | 1                                                                       |
| Gambar 4.70 Hasil Pull mahasiswa-2 pada Skenario II52                                                                                                    | 1                                                                       |
| Gambar 4.71 Issue Project52                                                                                                    | 2                                                                       |
| Gambar 4.72 Modifikasi File repository52                                                                                                    | 2                                                                       |
| Gambar 4.73 Commit File Repository53                                                                                                    | 3                                                                       |
| Gambar 4 74 Pesan Commit File Repository 53                                                                                                    | z                                                                       |
| Combai in the depository                                                                                                    | 5                                                                       |
| Gambar 4.75 Push File Repository                                                                                                    | 4                                                                       |
| Gambar 4.75 Push File Repository                                                                                                    | 4<br>4                                                                  |
| Gambar 4.75 Push File Repository                                                                                                    | 4<br>4<br>5                                                             |
| Gambar 4.75 Push File Repository                                                                                                    | 4<br>4<br>5<br>5                                                        |
| Gambar 4.75 Push File Repository                                                                                                    | 4<br>4<br>5<br>5<br>6                                                   |
| Gambar 4.75 Push File Repository                                                                                                    | 4<br>4<br>5<br>5<br>6<br>6                                              |
| Gambar 4.75 Push File Repository                                                                                                    | 4<br>4<br>5<br>6<br>7                                                   |
| Gambar 4.75 Push File Repository                                                                                                    | 4<br>4<br>5<br>5<br>6<br>7<br>7                                         |
| Gambar 4.75 Push File Repository.54Gambar 4.75 Push File Repository.54Gambar 4.76 Hasil Clone mahasiswa-3 pada Skenario II.54Gambar 4.77 Hasil Pull mahasiswa-3 pada Skenario II.54Gambar 4.78 Issue Project.54Gambar 4.79 Modifikasi File repository56Gambar 4.80 Commit File Repository56Gambar 4.81 Pesan Commit File Repository56Gambar 4.82 Push File Repository57Gambar 4.83 Hasil Pengujian Skenario II.58                                                                                                    | 4<br>4<br>5<br>6<br>7<br>8                                              |
| Gambar 4.75 Push File Repository                                                                                                    | 4<br>4<br>5<br>5<br>6<br>7<br>7<br>8<br>9                               |
| Gambar 4.75 Push File Repository54Gambar 4.75 Push File Repository54Gambar 4.76 Hasil Clone mahasiswa-3 pada Skenario II54Gambar 4.77 Hasil Pull mahasiswa-3 pada Skenario II54Gambar 4.78 Issue Project54Gambar 4.79 Modifikasi File repository56Gambar 4.80 Commit File Repository56Gambar 4.81 Pesan Commit File Repository56Gambar 4.82 Push File Repository57Gambar 4.83 Hasil Pengujian Skenario II58Gambar 4.84 Hasil Clone mahasiswa-1 pada Skenario III58Gambar 4.85 Hasil Pull mahasiswa-1 pada Skenario III58                                                                                                    | 3<br>4<br>4<br>5<br>5<br>6<br>6<br>7<br>7<br>8<br>9<br>9                |
| Gambar 4.75 Push File Repository54Gambar 4.75 Push File Repository54Gambar 4.76 Hasil Clone mahasiswa-3 pada Skenario II54Gambar 4.77 Hasil Pull mahasiswa-3 pada Skenario II54Gambar 4.78 Issue Project54Gambar 4.79 Modifikasi File repository56Gambar 4.80 Commit File Repository56Gambar 4.81 Pesan Commit File Repository57Gambar 4.82 Push File Repository57Gambar 4.83 Hasil Pengujian Skenario II58Gambar 4.84 Hasil Clone mahasiswa-1 pada Skenario III58Gambar 4.85 Hasil Pull mahasiswa-1 pada Skenario III59Gambar 4.86 Issue Project60                                                                                                    | 9<br>4<br>4<br>5<br>5<br>6<br>6<br>7<br>7<br>8<br>9<br>9<br>0           |
| Gambar 4.75 Push File Repository.54Gambar 4.76 Hasil Clone mahasiswa-3 pada Skenario II.54Gambar 4.77 Hasil Pull mahasiswa-3 pada Skenario II.54Gambar 4.77 Hasil Pull mahasiswa-3 pada Skenario II.54Gambar 4.78 Issue Project.54Gambar 4.79 Modifikasi File repository56Gambar 4.80 Commit File Repository.56Gambar 4.81 Pesan Commit File Repository56Gambar 4.82 Push File Repository.57Gambar 4.83 Hasil Pengujian Skenario II.58Gambar 4.84 Hasil Clone mahasiswa-1 pada Skenario III.58Gambar 4.85 Hasil Pull mahasiswa-1 pada Skenario III.59Gambar 4.87 Modifikasi File repository60Gambar 4.87 Modifikasi File repository60Gambar 4.87 Modifikasi File repository60 | 3<br>4<br>4<br>5<br>5<br>6<br>6<br>7<br>7<br>8<br>9<br>9<br>0<br>0      |
| Gambar 4.75 Push File Repository.54Gambar 4.76 Hasil Clone mahasiswa-3 pada Skenario II.54Gambar 4.77 Hasil Pull mahasiswa-3 pada Skenario II.54Gambar 4.78 Issue Project.54Gambar 4.79 Modifikasi File repository56Gambar 4.80 Commit File Repository56Gambar 4.81 Pesan Commit File Repository56Gambar 4.82 Push File Repository55Gambar 4.83 Hasil Pengujian Skenario II.58Gambar 4.84 Hasil Clone mahasiswa-1 pada Skenario III.58Gambar 4.85 Hasil Pull mahasiswa-1 pada Skenario III.59Gambar 4.87 Modifikasi File repository60Gambar 4.88 Commit File Repository60Gambar 4.88 Commit File Repository60                                                                 | 3<br>4<br>4<br>5<br>5<br>6<br>6<br>7<br>7<br>8<br>9<br>9<br>0<br>0<br>1 |

| Gambar 4.90 Push File Repository                         |
|----------------------------------------------------------|
| Gambar 4.91 Hasil Clone mahasiswa-2 pada Skenario II62   |
| Gambar 4.92 Hasil Pull mahasiswa-2 pada Skenario II63    |
| Gambar 4.93 Issue Project63                              |
| Gambar 4.94 Modifikasi File repository64                 |
| Gambar 4.95 Commit File Repository64                     |
| Gambar 4.96 Pesan Commit File Repository65               |
| Gambar 4.97 Push File Repository65                       |
| Gambar 4.98 Hasil Clone mahasiswa-3 pada Skenario II66   |
| Gambar 4.99 Hasil Pull mahasiswa-3 pada Skenario II66    |
| Gambar 4.100 Issue Project67                             |
| Gambar 4.101 Modifikasi File repository67                |
| Gambar 4.102 Commit File Repository68                    |
| Gambar 4.103 Pesan Commit File Repository                |
| Gambar 4.104 Push File Repository69                      |
| Gambar 4.105 Hasil Clone mahasiswa-4 pada Skenario III69 |
| Gambar 4.106 Hasil Pull mahasiswa-4 pada Skenario III70  |
| Gambar 4.107 Issue Project70                             |
| Gambar 4.108 Modifikasi File repository71                |
| Gambar 4.109 Commit File Repository71                    |
| Gambar 4.110 Pesan Commit File Repository72              |
| Gambar 4.111 Push File Repository72                      |
| Gambar 4.112 Hasil Pengujian Skenario II73               |